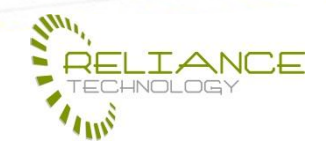

29 July 2013

## HOW TO GUIDE SETUP AN EMAIL ACCOUNT ON THE IPHONE OR IPAD

Version 1.0.29.07.2013 Document: 1.0

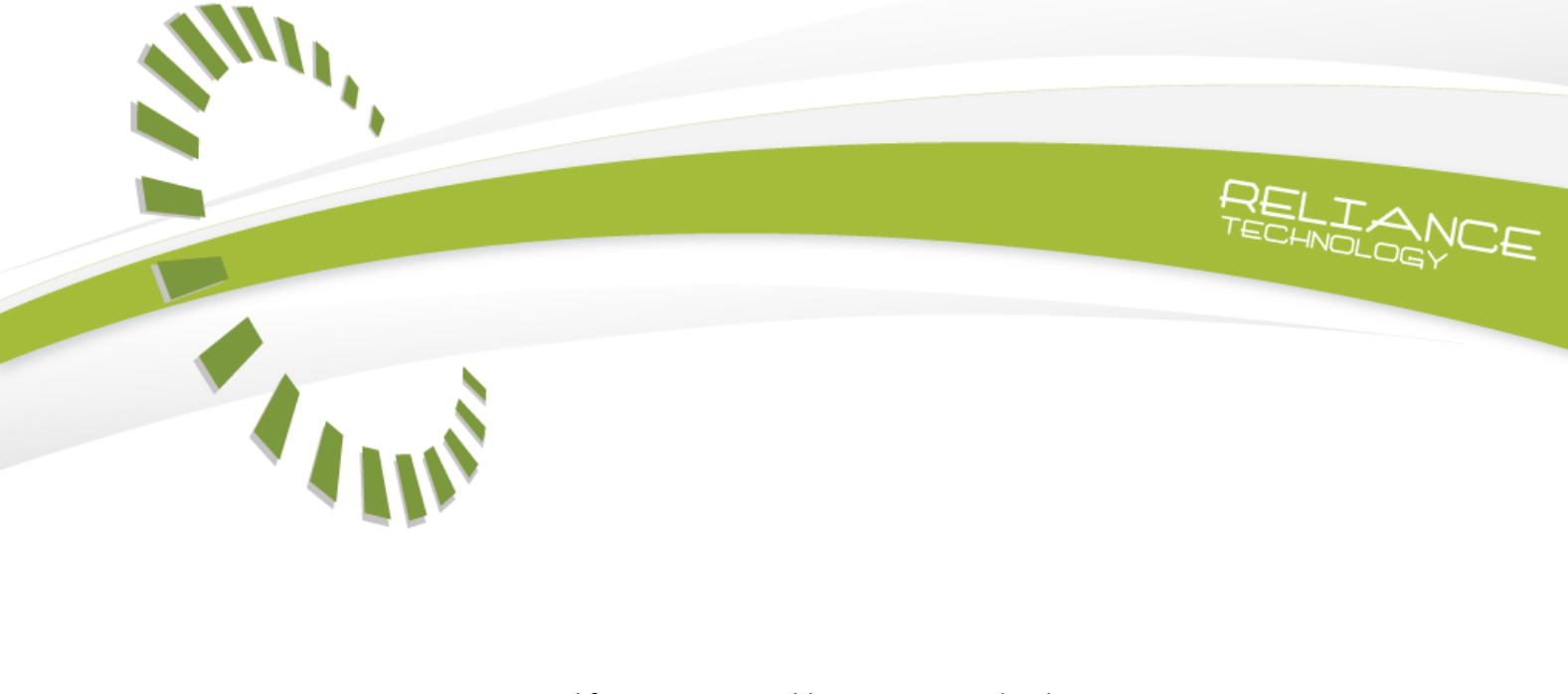

Prepared for

**Dubbo District Preschool** 

Prepared by

Lucas Bradley Director - Reliance Technology

p a g e | 1 of 3 www.relianceit.com.au

office. 46a Bultje Street, Dubbo, NSW 2830 post. PO Box 1176, Dubbo, NSW 2830 ACN 134 535 274

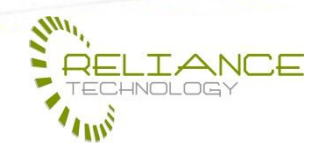

Sample Document Description Version 1.0.29.07.2013 Document: 1.0 Sample Client Name Sample Job Name

## 1. SETUP AN EMAIL ACCOUNT ON THE IPHONE/IPAD

 From the home screen of your iPhone/iPad, press the Settings Icon:

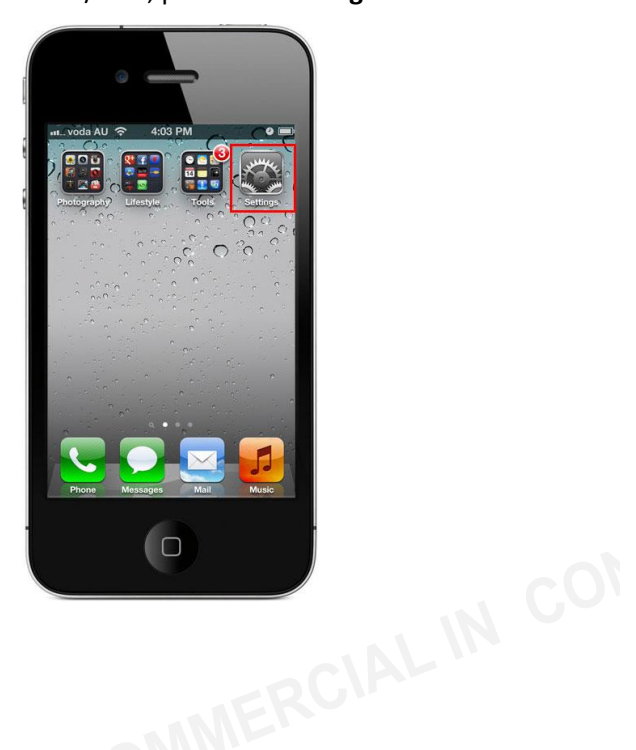

2. Select Mail, Contacts, Calendars.

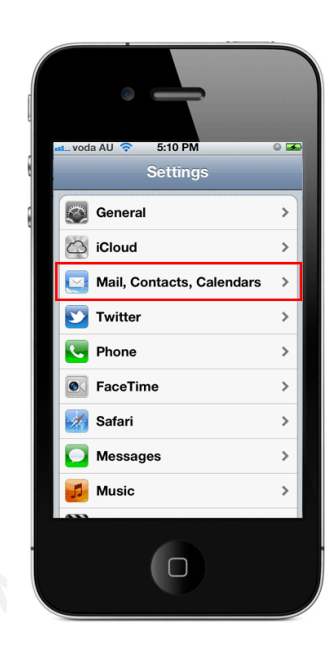

3. Under the Accounts section select

## Add Account.

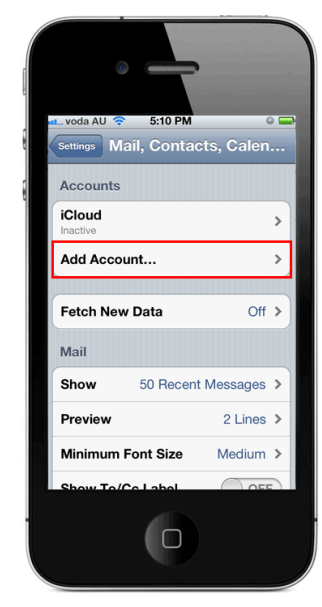

4. On the Add Account page select Other.

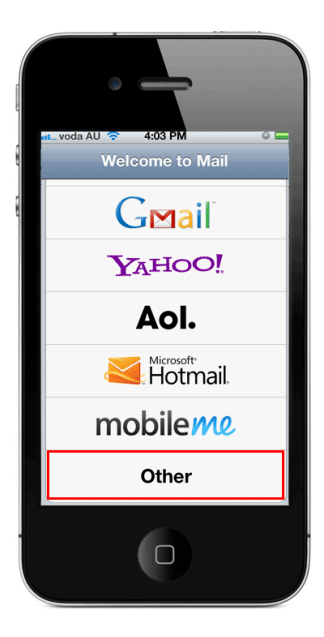

p a g e | 2 of 3

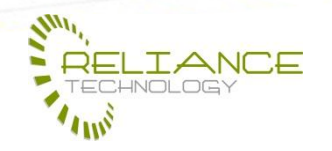

Sample Document Description Version 1.0.29.07.2013 Document: 1.0 Sample Client Name Sample Job Name

5. Under the Mail section select

## Add Mail Account:

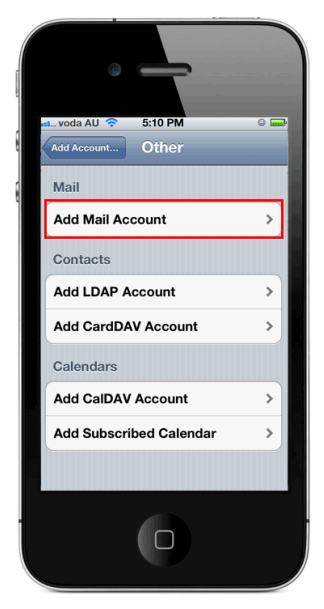

7. Press [Save].

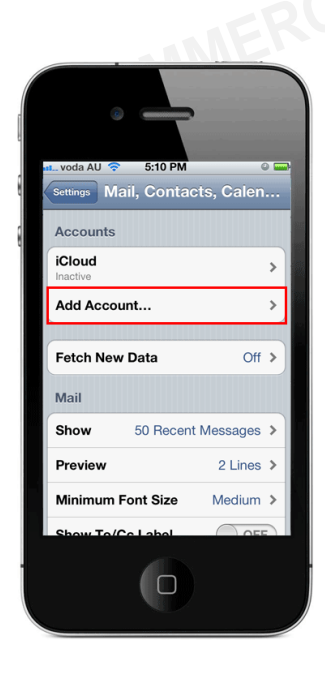

 On the New Account screen, complete the following details. \*

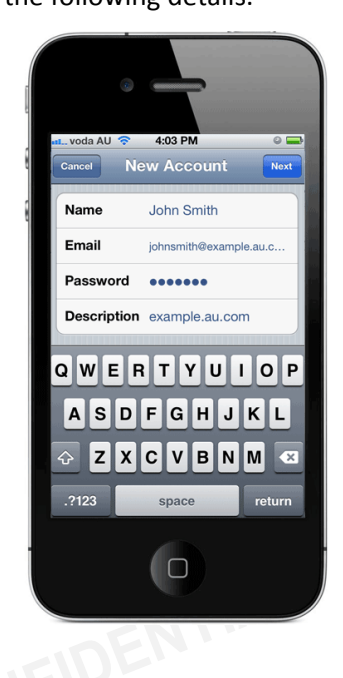

8. The device may attempt to automatically retrieve the server settings. If it fails, continue following the steps <u>found here</u> to configure your iPhone/iPad manually.

\*Your Name: The name to be displayed when sending email.
Email: your email address
Password: The password used for this email account.
Description: Any text description

p a g e | 3 of 3